mtexeulertohklソフトウエア

2025年04月01日 *1. HelperTex Office* 

## 1. 概要

MTEXでODF解析結果から[value,ori]=max(odf,'numLocal',6)で出力された ori = orientation (Aluminum -> xyz (mmm)) size: 1 x 4

| Bunge Euler angles in degree |           |         |      |  |  |  |  |
|------------------------------|-----------|---------|------|--|--|--|--|
| phi1                         | Phi       | phi2    | Inv. |  |  |  |  |
| 341.192                      | 0.0361972 | 18.9146 | 0    |  |  |  |  |
| 179.904                      | 44.9611   | 180.075 | 0    |  |  |  |  |
| 144.73                       | 44.9754   | 179.921 | 0    |  |  |  |  |
| 90.0612                      | 36.1843   | 225.058 | 0    |  |  |  |  |

をエディッターに貼り付けファイル出力したデータから

(hkl)[uvw]を計算しvolumeFraction用コマンドを作成し

r e s u l t. t x t ファイルに書き出すソフトウエア

- 2. CTR¥bin¥mtexeulertohkl.jar ファイルをダブルクリックで起動
- 3. スタート画面

## ODFPoleFigure2 ソフトウエア ToolKit—>SoftWare->Page—>Nest2

| 🛓 Page3                                  |                     | ×                      |
|------------------------------------------|---------------------|------------------------|
| PoleFigure to Cluster<br>TXT2 Format     | PoleFiguretoProfile | Cluster Format(TXT)    |
| Cluster<br>Raw,Asc,TXT Format            | Cluster             | Display                |
| Data processing<br>Raw,Asc,TXT Format    | Rawdataread         | Display                |
| FODF-FiberDisplay<br>ODFDisplay TXT data | FiberMultiDisplay   | Display                |
| CTRHolderChanger<br>CTRSSD               | CTRConversion       | Enviroment chenger     |
| jre-ctr-sizecheck<br>jre,CTR             | javajreCheker       | size check             |
| openJDK select<br>openJDKpath            | setOpenJDK          | Bach file              |
| EBSDAngFmat<br>Input euler angles        | EBSDAngdataMaker    | EBSDAngFomat           |
| EBSDdata<br>Input ang ctf txt            | EBSDtoODF           | EBSDAng,CTF,SOR Format |
| MTEX Export file                         | mtexeulertohkl      | HKL,MTEXcommand        |

## 4. 使い方

| MTEXeulertoHKL                 |            | - 🗆 X                          |
|--------------------------------|------------|--------------------------------|
| File Help                      |            |                                |
| ┌ MTEX-eulerfile /             |            |                                |
| MTEX-txt                       |            |                                |
|                                |            |                                |
|                                |            |                                |
|                                |            |                                |
|                                |            |                                |
|                                |            |                                |
|                                |            |                                |
|                                |            |                                |
|                                |            |                                |
|                                |            |                                |
|                                |            |                                |
|                                |            |                                |
|                                |            |                                |
|                                |            |                                |
|                                |            |                                |
|                                |            |                                |
|                                |            |                                |
| volume(odf, ori, angle*degree) | angle : 15 | Calc                           |
|                                |            |                                |
| 方位の広がり指定                       |            | ーー・<br>計算開始と result.txt ファイル作成 |

MTEXの euler リストの選択

5. データ変換

|                                                                                                    | - 🗆 ×                                                                                                    |
|----------------------------------------------------------------------------------------------------|----------------------------------------------------------------------------------------------------|
| File Help                                                                                                    |                                                                                                    |
| MTEX-eulerfile                                                                                                    |                                                                                                    |
| MTEX-txt I¥MTEXPlus-cube-goss-brass-copper¥ref¥MTEX¥Bunge_Eu                                                                                                    | ler_angles_in_degree.txt                                                                                          |
| Bunge Euler angles in degree<br>phi1 Phi phi2 Inv.<br>341.192 0.0361972 18.9146 0<br>179.904 44.9611 180.075 0<br>144.73 44.9754 179.921 0<br>90.0612 36.1843 225.058 0                                                                                                    |                                                                                                    |
| volume(odf, ori, angle*degree) angle : 15                                                                                                    | Calc — — — X                                                                                                    |
| r MTEX-eulerfile                                                                                                    |                                                                                                    |
| MTEX-txt I¥MTEXPlus-cube-goss-brass-copper¥ref¥MTEX¥Bunge_E                                                                                                    | uler_angles_in_degree.txt                                                                                         |
|                                                                                                    |                                                                                                    |
| ori0=orientation.byEuler(341.192*degree,0.0361972*degree,18.9<br>volume(odf,ori0,15*degree)<br>ori1=orientation.byEuler(179.904*degree,44.9611*degree,180.07<br>volume(odf,ori1,15*degree)<br>ori2=orientation.byEuler(144.73*degree,44.9754*degree,179.92*<br>volume(odf,ori2,15*degree)<br>ori3=orientation.byEuler(90.0612*degree,36.1843*degree,225.08<br>volume(odf,ori3,15*degree)                                                                                                    | 0146*degree,CS,SS)<br>75*degree,CS,SS)<br>1*degree,CS,SS)<br>58*degree,CS,SS)                                     |
| ori0=orientation.byEuler(341.192*degree,0.0361972*degree,18.9         volume(odf,ori0,15*degree)         ori1=orientation.byEuler(179.904*degree,44.9611*degree,180.07         volume(odf,ori1,15*degree)         ori2=orientation.byEuler(144.73*degree,44.9754*degree,179.927         volume(odf,ori2,15*degree)         ori3=orientation.byEuler(90.0612*degree,36.1843*degree,225.05         volume(odf,ori3,15*degree)         0.0       0.0       (0 0 1)[1         180.0       45.0       180.0       (0 -1 1)[7         144.736       45.0       180.0       (0 -1 1)[7         90.0       35.264       225.0       (-1 -1 2)[         ori0=orientation.byMiller([0 0 1],[1 0 0],CS,SS)       0       0                                                                                                    | 0146*degree,CS,SS)<br>75*degree,CS,SS)<br>1*degree,CS,SS)<br>58*degree,CS,SS)<br>0 0]<br>0 0]<br>2 1 1]<br>1 1 1] |
| ori0=orientation.byEuler(341.192*degree,0.0361972*degree,18.9         volume(odf,ori0,15*degree)         ori1=orientation.byEuler(179.904*degree,44.9611*degree,180.07         volume(odf,ori1,15*degree)         ori2=orientation.byEuler(144.73*degree,44.9754*degree,179.927         volume(odf,ori2,15*degree)         ori3=orientation.byEuler(90.0612*degree,36.1843*degree,225.05         volume(odf,ori3,15*degree)         0.0       0.0         0.0       0.0         0.0       0.0         0.0       0.0         0.0       0.0         0.111       180.0         180.0       (0 - 1 1)[7         144.736       45.0       180.0         90.0       35.264       225.0         ori0=orientation.byMiller([0 0 1],[1 0 0],CS,SS)       volume(odf,ori0,15*degree)         ori1=orientation.byMiller([0 -1 1],[1 0 0],CS,SS)       volume(odf,ori1,15*degree) | 0146*degree,CS,SS)<br>75*degree,CS,SS)<br>1*degree,CS,SS)<br>58*degree,CS,SS)<br>0 0]<br>0 0]<br>2 1 1]<br>1 1 1] |

6. Result.txt ファイルをエディッターで読み込む

| Image: Euler angles in degree↓         Bunge: Euler angles in degree↓         at1.192       0.0361972         18.9146       0↓         179.904       44.9611         180.075       0↓         90.0612       36.1843       225.058         0↓       0.0361972*degree,18.9146*degree,CS,SS)↓         volume(odf,ori0,15*degree)↓       0↓         ori0=orientation.byEuler(341.192*degree,0.0361972*degree,180.075*degree,CS,SS)↓         volume(odf,ori1,15*degree)↓         ori2=orientation.byEuler(179.904*degree,44.9611*degree,180.075*degree,CS,SS)↓         volume(odf,ori2,15*degree)↓         ori3=orientation.byEuler(144.73*degree,44.9754*degree,179.921*degree,CS,SS)↓         volume(odf,ori3,15*degree)↓         ori3=orientation.byEuler(90.0612*degree,36.1843*degree,225.058*degree,CS,SS)↓         volume(odf,ori3,15*degree)↓         ↓         0.0       0.0       (0 -1 1)[1 0 0]↓         180.0       425.0       (-1 -1 2)[1 1 1]↓         ↓       0.0       35.264       225.0         0.1       0.5.264       225.0       (-1 -1 2)[1 1 1]↓         ↓       0.0       35.264       225.0       (-1 -1 2)[1 1 1]↓         ↓       0.0       35.264       225.0       (-1 -1 2)[1 1 1]↓                                                                                          | ファイル(F)                                                               | 編集(E)                                                                             | 表示(V)                                                                   | 検索(S)                                                                               | ウィンドウ(W                                                                                                    | ) マクロ(M)                                                        | その他(O)                                                               |                                                     |                                                                              |                      |                                  |           |
|----------------------------------------------------------------------------------------------------|-----------------------------------------------------------------------|-----------------------------------------------------------------------------------|-------------------------------------------------------------------------|-------------------------------------------------------------------------------------|----------------------------------------------------------------------------------------------------|-----------------------------------------------------------------|----------------------------------------------------------------------|-----------------------------------------------------|------------------------------------------------------------------------------|----------------------|----------------------------------|-----------|
| Burge Euler angles in degree↓<br>phi1 Phi phi2 Inv.↓<br>341.192 0.0361972 18.9146 0↓<br>179.904 44.9611 180.075 0↓<br>144.73 44.9754 179.921 0↓<br>90.0612 36.1843 225.058 0↓<br>↓<br>oriD=orientation.byEuler(341.192*degree,0.0361972*degree,18.9146*degree,CS,SS)↓<br>volume(odf,ori0,15*degree)↓<br>ori1=orientation.byEuler(179.904*degree,44.9611*degree,180.075*degree,CS,SS)↓<br>volume(odf,ori1,15*degree)↓<br>ori2=orientation.byEuler(144.73*degree,44.9754*degree,179.921*degree,CS,SS)↓<br>volume(odf,ori2,15*degree)↓<br>ori3=orientation.byEuler(90.0612*degree,36.1843*degree,225.058*degree,CS,SS)↓<br>volume(odf,ori3,15*degree)↓<br>↓<br>0.0 0.0 0.0 (0 0.1)[1 0 0]↓<br>180.0 45.0 180.0 (0 -1 1)[1 0 0]↓<br>144.736 45.0 180.0 (0 -1 1)[2 1 1]↓<br>↓<br>ori1=orientation.byMiller([0 0 1],[1 0 0],CS,SS)↓<br>volume(odf,ori1,15*degree)↓<br>ori1=orientation.byMiller([0 -1 1],[2 1 1],CS,SS)↓<br>volume(odf,ori2,15*degree)↓<br>ori1=orientation.byMiller([0 -1 1],[2 1 1],CS,SS)↓<br>volume(odf,ori2,15*degree)↓<br>ori1=orientation.byMiller([0 -1 1],[2 1 1],CS,SS)↓<br>volume(odf,ori3,15*degree)↓<br>ori3=orientation.byMiller([-1 -1 2],[1 1 1],CS,SS)↓<br>volume(odf,ori3,15*degree)↓<br>ori3=orientation.byMiller([-1 -1 2],[1 1 1],CS,SS)↓<br>volume(odf,ori3,15*degree)↓ | 2                                                                     | ► 💾                                                                               | ?                                                                       | 1 🔀                                                                                 | 11 🔍                                                                                                    | <b>Q</b> ♣ <b>Q</b>                                             | 1                                                                    | 2                                                   |                                                                              |                      |                                  |           |
| volume(odf,ori2,15*degree)↓<br>ori3=orientation.byEuler(90.0612*degree,36.1843*degree,225.058*degree,CS,SS)↓<br>volume(odf,ori3,15*degree)↓<br>↓<br>0.0 0.0 0.0 (0 0.1)[1 0 0]↓<br>180.0 45.0 180.0 (0 -1 1)[1 0 0]↓<br>144.736 45.0 180.0 (0 -1 1)[2 1 1]↓<br>90.0 35.264 225.0 (-1 -1 2)[1 1 1]↓<br>↓<br>ori0=orientation.byMiller([0 0 1],[1 0 0],CS,SS)↓<br>volume(odf,ori0,15*degree)↓<br>ori1=orientation.byMiller([0 -1 1],[1 0 0],CS,SS)↓<br>volume(odf,ori1,15*degree)↓<br>ori2=orientation.byMiller([0 -1 1],[2 1 1],CS,SS)↓<br>volume(odf,ori2,15*degree)↓<br>ori3=orientation.byMiller([-1 -1 2],[1 1 1],CS,SS)↓<br>volume(odf,ori3,15*degree)↓                                                                                                    | 341<br>179<br>14<br>90.↓<br>ori0=<br>volum<br>ori1=<br>volum<br>ori2= | e Eul<br>phi1<br>.192<br>.904<br>4.73<br>0612<br>orien<br>e(odf<br>orien<br>orien | 0.036<br>44.<br>44.<br>36.<br>tatio<br>,ori0<br>tatio<br>,ori1<br>tatio | gles<br>Phi<br>1972<br>9611<br>9754<br>1843<br>n.byEu<br>,15*de<br>n.byEu<br>n.byEu | in degre<br>ph<br>18.914<br>180.05<br>179.92<br>225.05<br>uler(34<br>egree)↓<br>uler(179<br>egree)↓<br>uler(144 | <br>i2<br>46<br>75<br>21<br>58<br>1.192*d<br>9.904*d<br>4.73*de | Inv.↓<br>0↓<br>0↓<br>0↓<br>0↓<br>0↓<br>egree,0<br>egree,4<br>gree,44 | .036197<br>4.9611*<br>.9754*c                       | <u>,, ⊫o , ,</u><br>2×degre<br>degree ,                                      | ee,18.91<br>,180.075 | 46*degree,CS,S<br>%degree,CS,SS) | ↓<br>(S)↓ |
| <pre> volume(odf,ori0,15*degree)↓ ori1=orientation.byMiller([0 0 1],[1 0 0],CS,SS)↓ volume(odf,ori0,15*degree)↓ ori1=orientation.byMiller([0 -1 1],[1 0 0],CS,SS)↓ volume(odf,ori1,15*degree)↓ ori2=orientation.byMiller([0 -1 1],[2 1 1],CS,SS)↓ volume(odf,ori2,15*degree)↓ ori3=orientation.byMiller([-1 -1 2],[1 1 1],CS,SS)↓ volume(odf,ori3,15*degree)↓</pre>                                                                                                    | volum<br>ori3=<br>volum<br>↓<br>0.0<br>180.0<br>144.7<br>90.0         | e(odf<br>orien<br>e(odf<br>0.<br>45<br>36 45<br>35                                | ,ori2<br>tatio<br>,ori3<br>0<br>.0<br>.264                              | ,15*de<br>n.byEu<br>,15*de<br>0.0<br>180.(<br>180.(<br>225.(                        | egree)↓<br>uler(90<br>egree)↓<br>)<br>)                                                                         | .0612*d<br>(0<br>(0<br>(0<br>(-                                 | egree,3<br>0 1)[1<br>-1 1)[<br>-1 1)[<br>1 -1 2)                     | 6.1843*<br>0 0]↓<br>1 0 0]↓<br>2 1 1]↓<br>[1 1 1]   | <degree< td=""><td>,225.058</td><td>}*degree,CS,SS)</td><td>Ţ</td></degree<> | ,225.058             | }*degree,CS,SS)                  | Ţ         |
|                                                                                                    | volum<br>ori1=<br>volum<br>ori2=<br>volum<br>ori3=<br>volum           | orien<br>e(odf<br>e(odf<br>orien<br>e(odf<br>orien<br>e(odf                       | tatio<br>,ori0<br>,ori1<br>tatio<br>,ori2<br>tatio<br>,ori3             | n.byMi<br>,15*de<br>,15*de<br>n.byMi<br>,15*de<br>n.byMi<br>,15*de                  | iller([(<br>egree)↓<br>iller([(<br>egree)↓<br>iller([(<br>egree)↓<br>iller([-<br>egree)↓                        | ) 0 1],<br>) -1 1]<br>) -1 1]<br>-1 -1 2                        | [1 0 0]<br>,[1 0 0<br>,[2 1 1<br>],[1 1                              | ,CS,SS)<br>],CS,SS<br>],CS,SS<br>],CS,SS<br>1],CS,S | (\$\$)↑<br>})↑<br>})↑                                                        |                      |                                  |           |

この部分をMTEX画面に貼り付け